# Kluwer Law International, Wolters Kluwer Law & Business

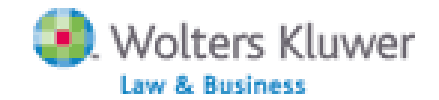

Η υπηρεσία **Kluwer Law International** του διαθέτη <u>Wolters Kluwer Law & Business</u> εξασφαλίζει την ελεύθερη on-line πρόσβαση στα περιεχόμενα, στις περιλήψεις και στα πλήρη κείμενα (full text) άρθρων από περιοδικά νομικού περιεχομένου. Το περιβάλλον αλληλεπίδρασης (interface) είναι στην αγγλική γλώσσα.

Η πρόσβαση είναι δυνατή μέσω της διεύθυνσης <u>http://kluwerlawonline.com</u> και μόνο από Η/Υ του δικτύου του Ιδρύματος με αυτόματη αναγνώριση της ΙΡ διεύθυνσής τους.

Επίσης, σημειώνεται ότι είναι απαραίτητη η εγκατάσταση του λογισμικού <u>Acrobat Reader</u>, γιατί τα περισσότερα πλήρη κείμενα των άρθρων είναι σε μορφή Acrobat .pdf.

#### Βασικά χαρακτηριστικά:

#### Α: Διαθἑτει:

- Αναλυτικές πληροφορίες για κάθε τίτλο περιοδικού
- Οδηγίες και τεχνικές για πετυχημένες αναζητήσεις

#### Β: Παρέχει τη δυνατότητα:

- Απλής και σύνθετης αναζήτησης με χρήση Boolean λογικής, λέξεων-κλειδιών και πολλαπλών πεδίων αναζήτησης
- Ταξινόμησης των αποτελεσμάτων αναζήτησης
- Βελτίωσης αναζήτησης
- Ανάκτησης αποτελεσμάτων

#### Περιεχόμενα:

| Αναζήτηση τίτλων περιοδικών              | 2 |
|------------------------------------------|---|
| Προβολή περιοδικού και αποθήκευση ἀρθρων | 3 |
| Μηχανισμοί αναζήτησης                    | 4 |
| Προβολή αποτελεσμάτων αναζήτησης         | 5 |
| <u>Οδηγός – βοήθεια</u>                  | 5 |

**Σημείωση**: στο κείμενο έχουν ενσωματωθεί **υπερσυνδέσεις (hyperlink)** είτε πάνω σε λέξεις-φράσεις, είτε με τη σημείωση [Περισσότερα], οι οποίες οδηγούν στις σχετικές κάθε φορά σελίδες του Οδηγού Βοήθειας της online πληροφοριακής υπηρεσίας,

## Αναζήτηση τίτλων περιοδικών

Η προβολή όλων των διαθέσιμων τίτλων περιοδικών πραγματοποιείται επιλέγοντας: - είτε την καρτέλα των περιοδικών (**Journals**) από την αρχική σελίδα της υπηρεσίας, - είτε τη θεματική πλοήγηση (**Browse topics**) από το βασικό μενού της υπηρεσίας.

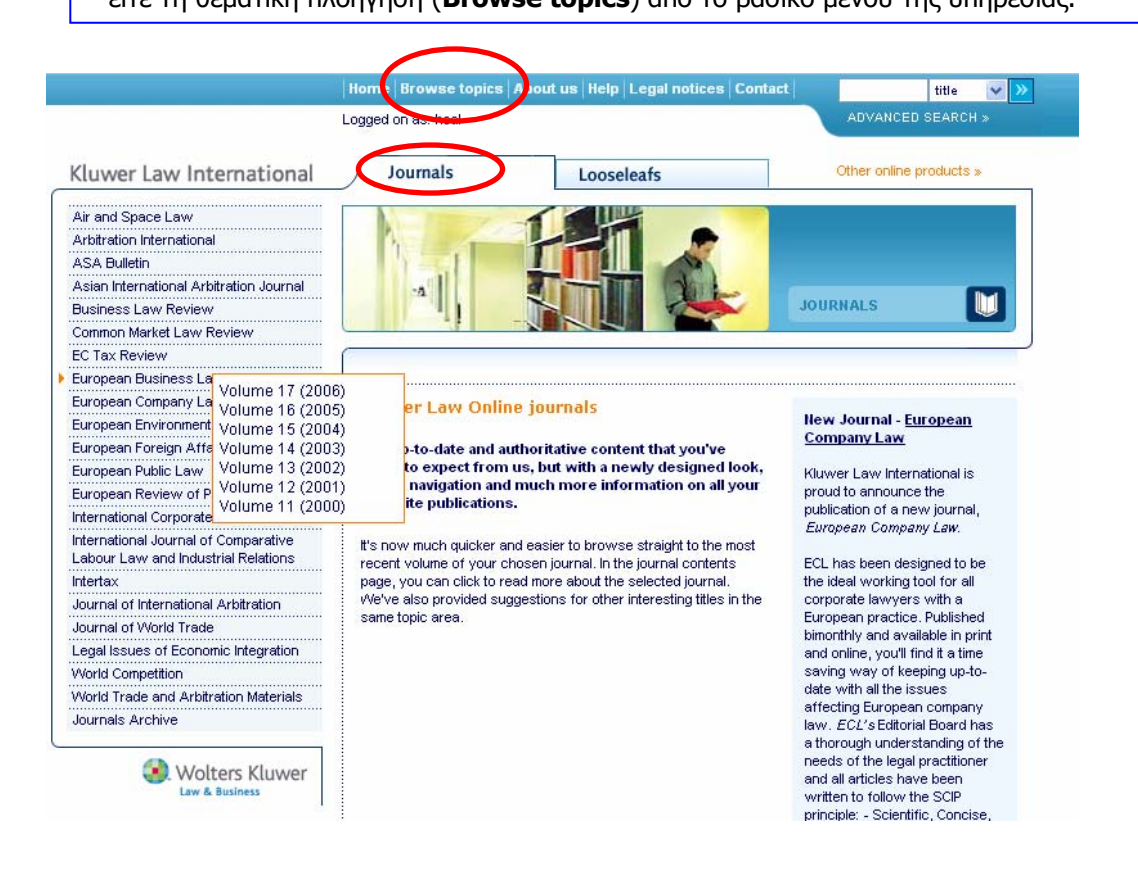

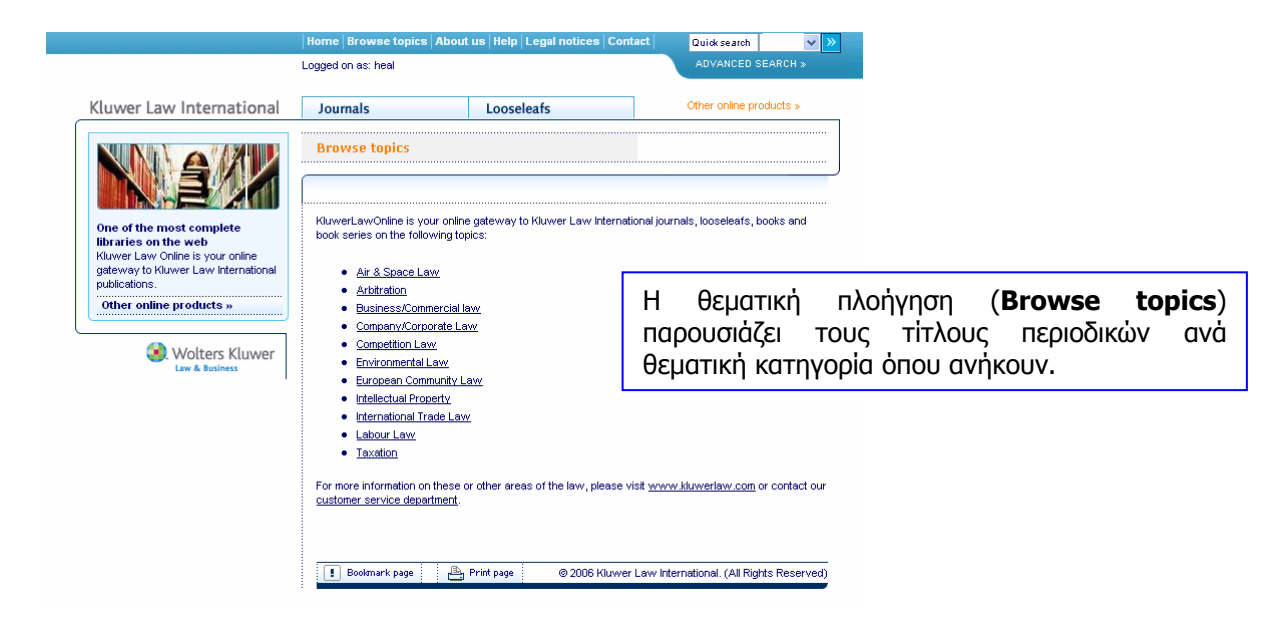

- 2 -

### Προβολή περιοδικού και αποθήκευση άρθρων

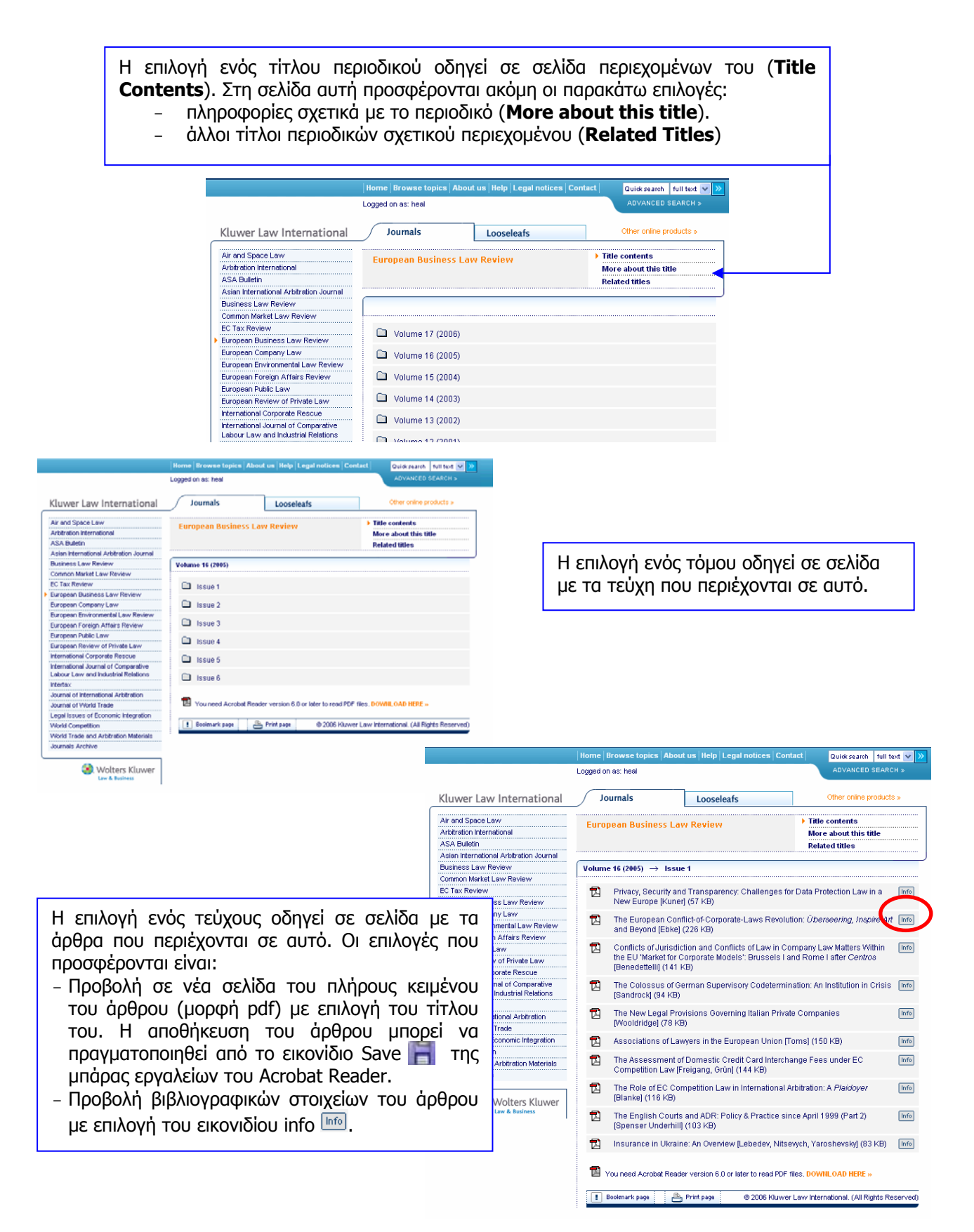

# Μηχανισμοί αναζήτησης

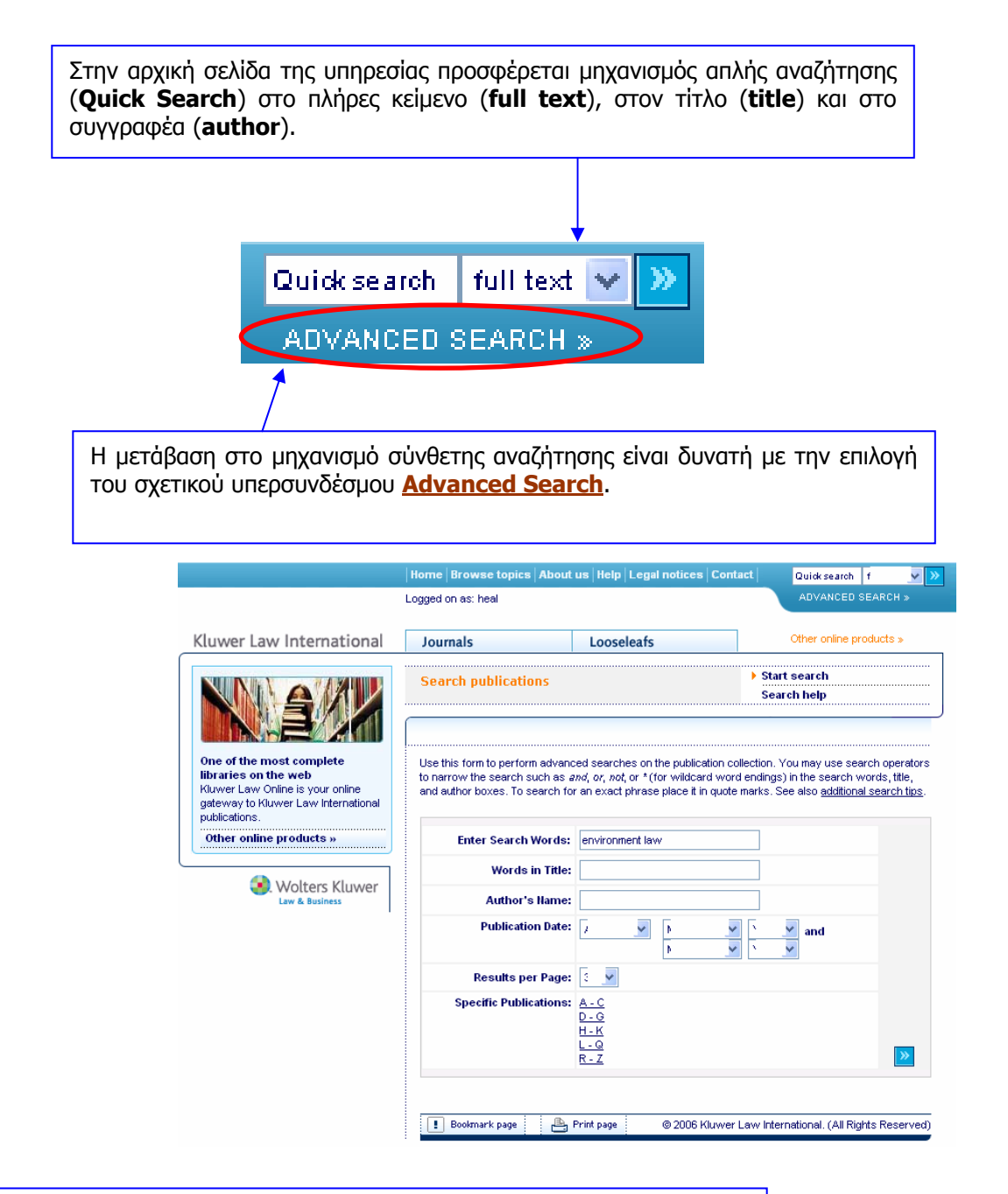

Στη φόρμα σύνθετης αναζήτησης μπορεί να γίνει χρήση των παρακάτω επιλογών:

- Enter Search Words: λέξεις ή φράσεις στο πλήρες κείμενο άρθρων
- Words in Title: λέξη ή φράση από τον τίτλο άρθρων
- **Author's name**: πλήρες όνομα συγγραφέα
- Publication Date: ημερομηνία δημοσίευσης άρθρου
- **Results per page**: επιλογή αριθμού προβαλλόμενων αποτελεσμάτων
- Specific Publications: επιλογή συγκεκριμένων περιοδικών εκδόσεων

#### [Περισσότερα]

Ημερομηνία Δημιουργίας: 10/04/2006

### Προβολή αποτελεσμάτων αναζήτησης

Η σελίδα προβολής αποτελεσμάτων αναζήτησης παρέχει τη δυνατότητα:

- Βελτίωσης της αναζήτησης (Refine Search).
- Ταξινόμησης των αποτελεσμάτων ανά βαθμό σχετικότητας με την αναζήτηση (Score), ανά τίτλο άρθρου (Title), ανά τίτλο περιοδικής έκδοσης (Publication), και ανά ημερομηνία έκδοσης (Date)
- Προβολής σε νέα σελίδα του πλήρους κειμένου (μορφή pdf) του άρθρου με επιλογή του τίτλου του. Η αποθήκευση του άρθρου μπορεί να πραγματοποιηθεί από το εικονίδιο Save 📑 της μπάρας εργαλείων του Acrobat Reader.
- Προβολή βιβλιογραφικών στοιχείων του άρθρου με επιλογή του εικονιδίου info

|                                                                                      | Home Brow                                                                                                    | wse topics About                                                           | us   Help   Legal n                      | otices | Contact Quic                            | k search 🗸 🗸 🗸    |  |
|--------------------------------------------------------------------------------------|----------------------------------------------------------------------------------------------------|----------------------------------------------------------------------------|------------------------------------------|--------|-----------------------------------------|-------------------|--|
|                                                                                      | Logged on as:                                                                                                    | heal                                                                       |                                          |        | ADV                                     | /ANCED SEARCH »   |  |
| Kluwer Law International                                                             | Journals                                                                                                    |                                                                            | Looseleafs                               |        | Other                                   | online products » |  |
| One of the most complete<br>Bioraries on the web<br>Kluwer Law Online is your online | Search results  Search results  Results  Refine search  Advanced search  Results 1 - 30 (of 93) for your search on "environment law":  Results 1 - 30 (of 93) for your search on "environment law": |                                                                            |                                          |        |                                         |                   |  |
| gateway to Kluwer Law International<br>publications.<br>Other online products »      | 100                                                                                                    | The Use of Crim<br>Penalties to Prot<br>Environment: A C<br>Study (140 KB) | inal and Civil<br>ect the<br>comparative | Info   | European<br>Environmental Law<br>Review | Apr. 2006         |  |
| 🜏 Wolters Kluwer                                                                     |                                                                                                    | The Commercia                                                              | Impact of                                |        | Business Law                            |                   |  |

# Οδηγός – βοήθεια

Η υπηρεσία δε διαθέτει ολοκληρωμένο οδηγό βοήθειας. Απλά παρέχονται συμβουλές σχετικά με την εκτέλεση απλών (Simple Search) και σύνθετων αναζητήσεων (Advanced Search) και την προβολή των αποτελεσμάτων (Hit List).

| Home   Browse topics   About us   Help   Legal notices   Contact   Quick search 🔍 🃎                                                  |                                                                                                    |                                                                                                    |                                                               |                                            |        |  |  |  |  |
|----------------------------------------------------------------------------------------------------|----------------------------------------------------------------------------------------------------|----------------------------------------------------------------------------------------------------|---------------------------------------------------------------|--------------------------------------------|--------|--|--|--|--|
|                                                                                                    | Logged on as: heal                                                                                                    |                                                                                                    |                                                               | ADVANCED SEAR                              | сн »   |  |  |  |  |
| luwer Law International                                                                                                    | Journals                                                                                                    | Looselea                                                                                                    | fs                                                            | Other online produc                        | ts »   |  |  |  |  |
|                                                                                                    | Help                                                                                                    |                                                                                                    | ► S<br>Fi<br>S                                                | earch help<br>equently Asked Que<br>upport | stions |  |  |  |  |
| ne of the most complete<br>oraries on the web<br>uwer Law Online is your online<br>teway to Kluwer Law International<br>ublications. | There are two way<br>• <u>Quick searc</u>                                                                                          | There are two ways of searching on Kluwer Law Online:  Outick search which shows a search field directly in the menu bar at the top of your screen:                                                                                                    |                                                               |                                            |        |  |  |  |  |
| Other online products »                                                                                                    | <ul> <li><u>Advanced set</u></li> <li>'Advanced Set</li> </ul>                                                                     | <ul> <li>Advanced search, which is a special screen that can be accessed through the button<br/>advanced Search in the menu bar</li> </ul>                                                                                                    |                                                               |                                            |        |  |  |  |  |
| Wolters Kluwer<br>Law 6. Busines                                                                                                    | Searches on I<br>title. This mean<br>that you do no<br>that document<br><b>Creating more exa</b><br>Both the Quict<br>search query | Searches on Kluwer Law Online are performed irrespective of your access to any given<br>title. This means that a hill list resulting from your query may contain links to documents<br>that you do not have full-text access to. You will be able to access the information about<br>that document, but not the actual document.<br>Creating more exact search queries<br>Both the Guick and the Advanced Search screens allow you to create a more exact<br>search query through the use of wildcards and operators. |                                                               |                                            |        |  |  |  |  |
|                                                                                                    | The follow                                                                                                    | The following wildcards and operators can be used:                                                                                                    |                                                               |                                            |        |  |  |  |  |
|                                                                                                    | Term                                                                                                    | Function                                                                                                    | How to Use                                                    | Example                                    |        |  |  |  |  |
|                                                                                                    | AND                                                                                                    | Finds documents<br>containing both<br>terms                                                                                                    | Separate the words<br>with a space, or<br>separate with "and" | tax and reform                             |        |  |  |  |  |

Ημερομηνία Δημιουργίας: 10/04/2006

Τελ. Ενημέρωση/ Έλεγχος: 07/06/2007